## EMITINDO COMPROVANTE DE MATRÍCULA NO SISTEMA MINHAUFMG

- 1) Acesse o portal e clique em matrícula:
  - Ouvidoria Geral da UFMG
    Lista telefônica da UFMG
    Sistemas
    Aplicações Acadêmicas
    Informações Acadêmicas: acesso para aluncula pós-graduação
    Pós-Graduação: Matrícula
    Pós-Graduação: Solicitação de Marcação esa de Trabamo Final/Exame de Qualificação
    Repositório de Objetos de Aprendizagem
    Sistema de fomento
    Sistema de Informação da Extensão
    Sistema Perfil
    UFMG Conhecimento e Cultura: Trabalhos
- 2) Na nova página (sistema de matrícula) clique em Matrícula e depois emitir comprovante

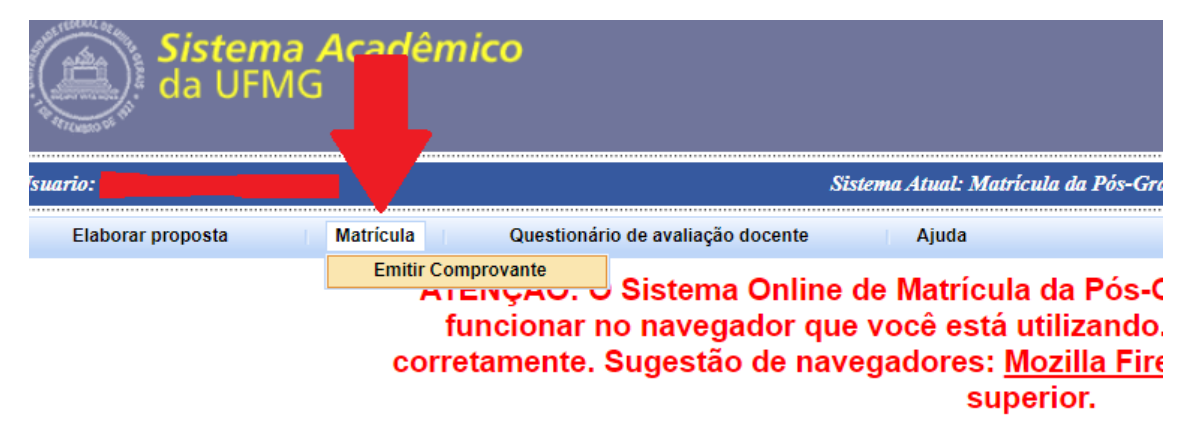

3) Escolha o período letivo e posteriormente clique em pesquisar

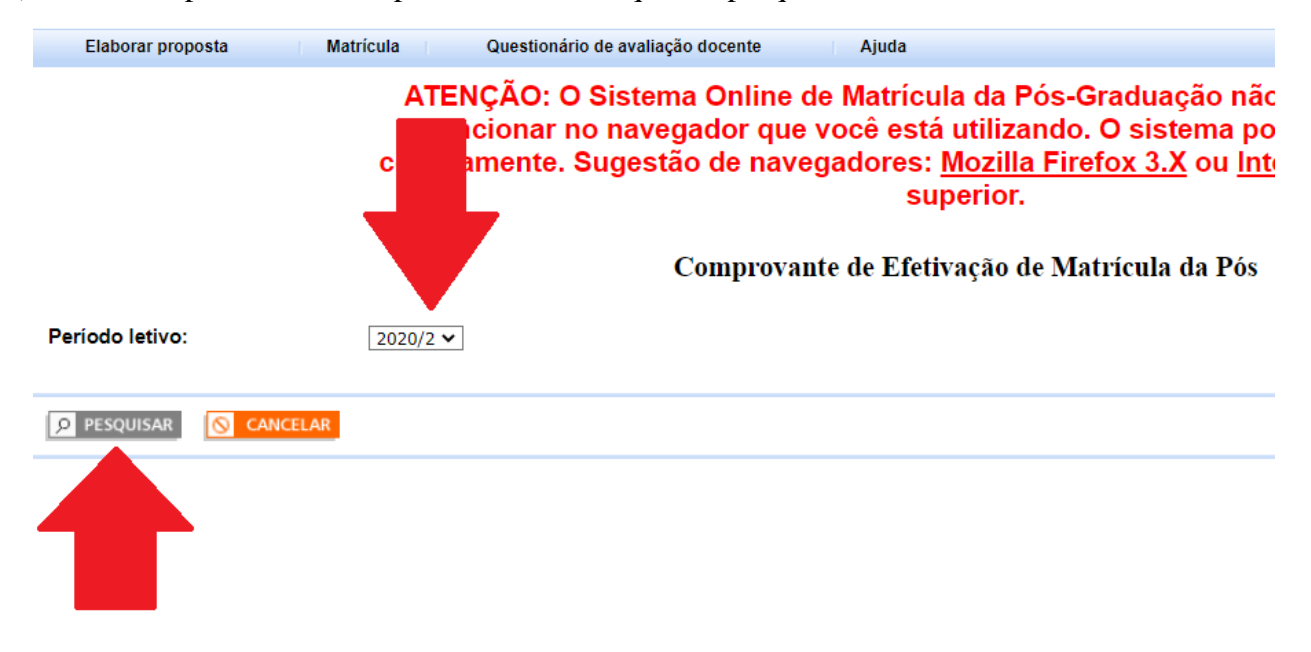

4) Desça a barra de rolagem até o fim da página e clique em imprimir

|                       |                           |                   | Integ                                 | gralização do aluno |                     |
|-----------------------|---------------------------|-------------------|---------------------------------------|---------------------|---------------------|
| empo para Integraliz  | ação (em semestres)       |                   |                                       |                     | Atividades Obrigató |
| Disponíveis: 4        | Utilizados: 2             | Saldo: 2          | Data final para conclusão: 05/08/2021 |                     | 1                   |
| ntegralização (Crédit | os em Atividades Acad     | êmicas)           |                                       |                     |                     |
| Exigidos              | 18                        |                   | Cursados/Dispensados                  | 17                  |                     |
| Aproveitamento de     | Créditos 00               |                   | Utilizados para Integralização        |                     |                     |
| Em curso              | 10                        |                   | Situação Curricular                   | TEGRALIZÁVEL*       |                     |
| * Aluno poderá integ  | gralizar os créditos caso | seja aprovado nas | s atividades em curso.                |                     |                     |
|                       |                           |                   |                                       |                     |                     |
|                       |                           |                   |                                       |                     |                     |
|                       |                           |                   | a imp                                 | RIMIR 🚫 CANCELAR    |                     |

## 5) Na mensagem que aparecer sobre a impressão do QRcode clique em ok

|                                                                       | sistemas.ufmg.br diz                              |   |  |  |  |
|-----------------------------------------------------------------------|---------------------------------------------------|---|--|--|--|
| Ao realizar a impressão um novo QR Code para verificação externa será |                                                   |   |  |  |  |
| 1                                                                     | gerado, invalidando o anterior. Deseja continuar? |   |  |  |  |
|                                                                       | OK Cancelar                                       | A |  |  |  |
|                                                                       | Cancelar                                          | A |  |  |  |
| -                                                                     | 03                                                | A |  |  |  |
|                                                                       | 4                                                 |   |  |  |  |
|                                                                       | 4                                                 |   |  |  |  |
|                                                                       | 2                                                 |   |  |  |  |
|                                                                       | 0                                                 |   |  |  |  |

- 6) O sistema fará o download de seu comprovante de matrícula assinado digitalmente
- 7) O código dispensa assinatura da secretaria ou coordenação:

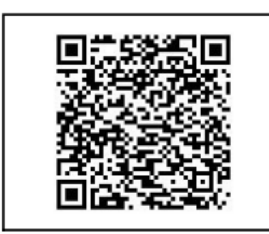

Para autenticar este documento utilize o QR Code ao lado ou insira o link abaixo no seu navegador. https://sistemas.ufmg.br//autenticacaodocumentos/autenticacaodocumentos.seam?r=126677-87ee2598a3d53035749e78354f9a97bf1715f032

Atenção: A conferência da autenticidade poderá ser realizada por prazo de até 6 meses, contado da data de sua emissão, ou até que novo documento seja gerado pelo aluno.